ArcGis for Desktop – Licenza Trial Studenti

Passi per l'ottenimento di una licenza e per l'installazione

- 1) Verificare i requisiti di sistema all'indirizzo <u>http://desktop.arcgis.com/en/desktop/latest/get-started/system-requirements/arcgis-desktop-system-requirements.htm</u>
- 2) Richiedere a licenze@siaf.unifi.it un codice di attivazione del tipo EVAXXXXXXXXXX
- Registrarsi su <u>I need to create a new Esri Account</u> con un indirizzo di posta del dominio @stud.unifi.it (saltare al passo 5 se già registrati)
- 4) Attivare l'account come indicato nella mail che Esri recapita all'indirizzo registrato, quindi disconnettersi
- 5) Effettuare il login su I have an Esri Account
- 6) Inserire il codice di attivazione nella schermata:

| C ArcGIS 10.3.x for Desktop X at CGS for Desktop Stude X                                                                                    |                                                                        | altable                  |
|----------------------------------------------------------------------------------------------------|------------------------------------------------------------------------|--------------------------|
| ← → C f  B www.esri.com/apps/products/arcgis/v10_3/eval/educ/index.cfm?event=evaluate.index                                                 |                                                                        | ÷ # H ≡                  |
| 🏥 App 🖈 Bookmarks 🞊 Google Maps 💼 YouTube 🐨 Wikipedia 🛄 News 🗀 Popular 📑 Utilita' - Firma Digit 🔃 Previsioni Meteo Fir 🗋 Benvenuti a Google | 🜒 walking the DOM - J 📃 JDK 7 Mac Install 🧔 Debian.org 🝳 Latest News 🌾 | Help » 🗀 Altri Preferiti |
|                                                                                                    | Dana J. Contraction of Contract                                        |                          |
| esri                                                                                                    | Store Contact Os Carteris                                              |                          |
| Understanding our world.                                                                                                    | Search                                                                 |                          |
| Home Industries Products Training Support Services Event                                                                                    | ts News About                                                          |                          |
| ArcGIS for Desktop Student Trial                                                                                                    |                                                                        |                          |
| entit ttern this de t <b>€</b> the de daties                                                                                                |                                                                        |                          |
| Activate your ArcGIS for Desktop Trial                                                                                                    | Lagrint                                                                |                          |
| Enter Authorization Number                                                                                                    |                                                                        |                          |
| Your authorization number was provided by your instructor or is printed on your DVD.<br>The format of the code is EVA123456789.             |                                                                        |                          |
|                                                                                                    |                                                                        |                          |
| Activate ArcGit:                                                                                                    |                                                                        |                          |
|                                                                                                    |                                                                        |                          |
| Conditions   Privacy   Langue   See Halp                                                                                                    |                                                                        |                          |
|                                                                                                    |                                                                        |                          |
|                                                                                                    |                                                                        |                          |
|                                                                                                    |                                                                        |                          |
|                                                                                                    |                                                                        |                          |
|                                                                                                    |                                                                        |                          |
|                                                                                                    |                                                                        |                          |
|                                                                                                    |                                                                        |                          |
|                                                                                                    |                                                                        |                          |
|                                                                                                    | 🛓 🚯 🖬 🗃 🗃 🗃 🖉 🖉 🖉 👘                                                    | 🧔 🏪 🕄 😇 10.23            |
|                                                                                                    |                                                                        | Venerdi 22/05/2015       |

7) Selezionare ArcGis for Desktop ed effettuare il download

| 🕒 Arcidi 101.x for Desktop (x / 👩 Arcidis for Desktop Stude x 📖                                                                                                    |                      |
|----------------------------------------------------------------------------------------------------|----------------------|
| 🗧 🔿 🍊 🚹 🗋 www.esri.com/apps/products/arcgis/v10_3/eval/educ/index.cfm?event=download.index&evalCode=EVA353016906                                                                                                    | * # H ≡              |
| 👯 App ★ Bookmarks 🞎 Google Maps 🧧 YouTube 🐨 Wikipedia 🧰 News 🗁 Popular 📑 Utilita' - Firma Digst. 🔃 Prevision Meteo Fu. 🗋 Benemutia Google 🔀 waking the DDM - J. 💆 JDK 7 Mac Install 🖗 Debian.org 🧟 Latest News 🧔 Hat | p » 🛅 Altri Preferit |
| Store Contact Us Careers                                                                                                    |                      |
| Understanding our world. Basenh                                                                                                    |                      |
|                                                                                                    |                      |
| none industries fronucts i faming support services tivents news Adout                                                                                                    |                      |
|                                                                                                    |                      |
| ArcGIS for Desktop Student Trial                                                                                                    |                      |
|                                                                                                    |                      |
| Select a Version Count                                                                                                    |                      |
|                                                                                                    |                      |
| Select the writing of Arcuss tor Upskipp you would alke to advise in a failed in the failed received a UVU.<br>If you have a DVD from you instructor, please foliow the instructions in the Install Guide.           |                      |
|                                                                                                    |                      |
| ArcGIS 10.2 for Desktop ArcGIS 10.2.2 for Desktop ArcGIS 10.2.2 for Desktop                                                                                                    |                      |
| ArcGiS 10.2 for Desktop ArcGiS 10.1 for Desktop ArcGiS 10.0 for Desktop                                                                                                    |                      |
|                                                                                                    |                      |
| ContactUs   Physey   Legal   Sie Map                                                                                                    |                      |
|                                                                                                    |                      |
|                                                                                                    |                      |
|                                                                                                    |                      |
|                                                                                                    |                      |
|                                                                                                    |                      |
|                                                                                                    |                      |
|                                                                                                    |                      |
|                                                                                                    |                      |
|                                                                                                    |                      |
|                                                                                                    |                      |
|                                                                                                    | 10:33                |
|                                                                                                    | venerdi              |

8) Seguire le istruzioni della ulteriore mail che perverrà al vostro indirizzo di posta elettronica

9) Esempio di mail:

Please follow the steps below to download and install ArcGIS 10.3 for Desktop.

1. If you do not currently have an earlier version of ArcGIS installed on your machine, proceed to step 2.

If you have ArcGIS version 10.1 or later installed, you do not need to uninstall it before installing version 10.3; the ArcGIS setup package will detect and upgrade your ArcGIS for Desktop software. If you have ArcGIS version 10.0 or earlier installed, please uninstall it using the Uninstall Utility (download below) before installing ArcGIS 10.3.

- 2. Download ArcGIS for Desktop, Microsoft .NET Framework 3.5, and the other files you would like to install. Please note that ArcGIS Data Interoperability, ArcGIS Data Reviewer, and ArcGIS Workflow Manager require ArcGIS for Desktop.
  - When downloading with the Esri Download Manager, you can select and download multiple products. However, only one product should be launched at a time when the downloads are complete.
  - Make sure you have write access to your download directory location as well as your ArcGIS installation directory location, and that no one is accessing it.
- 3. Install the Microsoft .Net Framework 3.5 Service Pack 1 below.
- 4. Install and authorize ArcGIS for Desktop
  - Select a destination folder to extract the install files to. If you choose, you can automatically launch the setup after the files have been extracted
  - When prompted, select **ArcGIS for Desktop Advanced Single Use**.
  - When prompted, accept the default, **I do not wish to authorize any extensions** at this time. The extensions will be authorized automatically.
  - Enter your authorization number: **EVAXXXXXXXXX**.

## Please save this e-mail for future reference.

Thank you, The ArcGIS Team